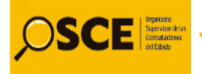

## Instructivo Para Veedores Ciudadanos

## PROGRAMA

# VIGILANCIA CIUDADANA EN LAS COMPRAS PÚBLICAS

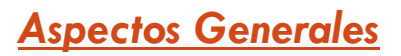

### <u>PASO 1</u>:

Acceder al buscador público del SEACE a través del siguiente enlace:

https://prodapp2.seace.gob.pe/seacebus-uiwd-pub/buscadorPublico/buscadorPublico.xhtml

|                             | A                                       | TO DE LA UNIVERSALIZACIÓN DE LA SALUD | HORTOR & GO LODIO           | mbro dol 2020 11:50:24             |          |
|-----------------------------|-----------------------------------------|---------------------------------------|-----------------------------|------------------------------------|----------|
|                             |                                         |                                       | martes, o de septie         | mbre del 2020 11.30.24             |          |
|                             |                                         |                                       |                             |                                    |          |
|                             |                                         |                                       |                             |                                    |          |
| ador de Procedimientos de S | elección Buscador por Expediente Tribun | al Buscador de Expresiones de Interés | Buscador de Difusió         | n de Requerimientos - Ley N° 30225 |          |
| landar a filala da          |                                         |                                       |                             | -                                  |          |
| intidad                     |                                         |                                       | Tipo de Selección           | [Seleccione]                       | <b>•</b> |
| ontratación [Sele           | eccione]                                | -                                     | Nro. Selección              |                                    |          |
| lescripción del             |                                         |                                       | Año de la<br>Convocatoria * | 2020                               | •        |
| ersion SEACE Seac           | e 3                                     | <b>•</b>                              | Código SNIP                 |                                    |          |
| Código Unico de nversion    |                                         |                                       |                             |                                    |          |
|                             |                                         |                                       |                             |                                    |          |
| 🕂 Búsqueda Avanzada         |                                         |                                       |                             |                                    |          |
|                             |                                         |                                       |                             |                                    |          |
| _                           | a contra                                | <b>_</b>                              |                             |                                    |          |
| ódigo captcha *             | /SIX                                    | ¢                                     |                             |                                    |          |
| ampo obligatorio            |                                         |                                       |                             |                                    |          |

Asimismo, se deberá tener en consideración que, para poder realizar el uso adecuado del SEACE, en caso de utilizar los navegadores Google Chrome, Mozilla Firefox o Internet Explorer, deberá configurar su ordenador conforme a los lineamientos establecidos en la guía "Configuraciones para el uso de los sistemas del OSCE en diversos navegadores", al cual se puede acceder a través del siguiente enlace:

https://cdn.www.gob.pe/uploads/document/file/1227177/Guia Configuraciones par a el uso de sistemas de OSCE en diversos navegadores.pdf

Ante cualquier duda adicional, se podrá consultar la <u>guía rápida para el uso del buscador</u> <u>público del SEACE</u>, y seguir las instrucciones del <u>acceso al buscador público del SEACE</u> y <u>buscador de procedimientos de selección</u>, en el siguiente enlace:

https://cdn.www.gob.pe/uploads/document/file/959525/Gu%C3%ADa r%C3%A1pida.pdf

### <u>PASO 2:</u>

Luego de acceder al buscador público, llenar los campos con la información del procedimiento de selección que se le ha asignado.

Ejemplo:

<u>Entidad</u>: Gobierno Regional de Lambayeque Sede Central

Procedimiento de selección: AS-SM-17-2020-GR.LAMB-1

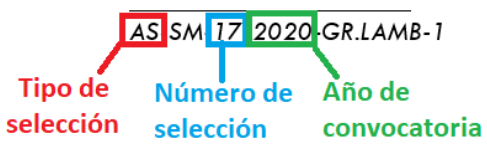

## Sceletaria

### Siglas de procedimiento según tipo:

LP: Licitación Pública CP: Concurso Público AS: Adjudicación Simplificada SIE: Subasta Inversa Electrónica PEC: Procedimiento Especial de Contratación SCI: Selección de Consultores Individuales COMPRE: Comparación de Precios DIRECTA: Contratación Directa

| CE Sistema Electrónico                                                                             | OSCE                         |                               |                     |                                       |                                                 |                           |             |                                 |                                             | Volver | Contacteno       | s   <b>31</b> Pregu |
|----------------------------------------------------------------------------------------------------|------------------------------|-------------------------------|---------------------|---------------------------------------|-------------------------------------------------|---------------------------|-------------|---------------------------------|---------------------------------------------|--------|------------------|---------------------|
| CE artitute                                                                                        |                              |                               | "AÑO DE LA UI       | JNIVERSALIZACI                        | IÓN DE LA SALUD" Niercoles, 9 de Septiembre     | e del 2020 14:06:22       |             |                                 |                                             |        |                  |                     |
|                                                                                                    |                              |                               |                     |                                       |                                                 |                           |             |                                 |                                             |        |                  | 1°                  |
| for de Procedimientos de                                                                           | Selección Buscador por Exped | ente Tribunal Buscador de Exp | presiones de Interé | rés Buscado                           | or de Difusión de Requerimientos - Ley N° 30225 |                           |             |                                 |                                             |        |                  |                     |
| mbre o Sigla de Entidad                                                                            | GOBIERNO REGIONAL DE LAMBAY  | QUE SEDE CENTRAL              |                     |                                       | Tipo de Selección                               | Adjudicación Simplificada |             |                                 |                                             |        | -                |                     |
| jeto de Contratación                                                                               | [seleccione]                 |                               |                     | -                                     | Nro. Selección                                  | 17                        |             |                                 |                                             |        |                  |                     |
| scripción del Objeto                                                                               |                              |                               |                     |                                       | Año de la Convocatoria *                        | 2020                      |             | _                               |                                             | _      | -                |                     |
| rsion SEACE                                                                                        | Seace 3                      |                               |                     | -                                     | Código SNIP                                     |                           |             |                                 |                                             |        |                  |                     |
|                                                                                                    |                              |                               |                     |                                       | -                                               |                           |             |                                 |                                             |        |                  |                     |
| figo Unico de Inversion<br>• Búsqueda Avanzada                                                     |                              |                               | 2°                  |                                       |                                                 |                           |             |                                 |                                             |        |                  |                     |
| Sigo Unico de Inversión<br>• Dioqueda Avanzado<br>Sigo captcha *<br>apo obligatorio<br>odigon SieP |                              | jm6cp <sub>(</sub>            | 2°                  | P Buscar                              | 3°<br>E Lingter                                 |                           |             |                                 |                                             |        | 4 2              | Dxportar a Ex       |
| Sigo Unico de Inversión                                                                            | da de la Critidad            | mccp (                        | 2°                  | D Buscar<br>Objeto de<br>Contratación | 3°<br>E Linglar<br>Description de cej           | eto                       | Código SIEP | Código<br>Unico de<br>Inversion | Valor<br>Referencial<br>/ Valor<br>Estimado | Moneda | versión<br>SEACE | Acciones            |

## <u>PASO 3</u>:

Acceder a la ficha de selección. Para ello se debe dar click en el ícono we que aparece en la parte inferior derecha del buscador del procedimiento de selección, como se muestra a continuación:

|                                                                                                    |                                                                             |                                                                                                    | TAÑO DE I                | LA UNIVERSALIZA                   | CIÓN DE LA SALUD"                                                        | Martes, 8 de Septiembre d                                                      | iel 2020 20:59:38         |                  |                                 |                                                             |                 |                       |         |
|----------------------------------------------------------------------------------------------------|-----------------------------------------------------------------------------|----------------------------------------------------------------------------------------------------|--------------------------|-----------------------------------|--------------------------------------------------------------------------|--------------------------------------------------------------------------------|---------------------------|------------------|---------------------------------|-------------------------------------------------------------|-----------------|-----------------------|---------|
|                                                                                                    |                                                                             |                                                                                                    |                          |                                   |                                                                          |                                                                                |                           |                  |                                 |                                                             |                 |                       |         |
|                                                                                                    |                                                                             |                                                                                                    |                          |                                   |                                                                          |                                                                                |                           |                  |                                 |                                                             |                 |                       |         |
|                                                                                                    |                                                                             |                                                                                                    |                          |                                   |                                                                          |                                                                                |                           |                  |                                 |                                                             |                 |                       |         |
| ador de Procedimientos de                                                                                                    | Selección Buscador por Exped                                                | iente Tribunal Buscador de Exp                                                                                           | presiones de Int         | erés Buscado                      | r de Difusión de Re                                                      | querimientos - Ley N* 30225                                                    |                           |                  |                                 |                                                             |                 |                       |         |
| Nombre o Sigla de Entidad                                                                                                    | GOBIERNO REGIONAL DE LAMBAY                                                 | EQUE SEDE CENTRAL                                                                                                    |                          |                                   | ٣                                                                        | Tipo de Selección                                                              | Adjudicación Simplificada |                  |                                 |                                                             |                 | -                     |         |
| Dbjeto de Contratación                                                                                                    | [Seleccione]                                                                |                                                                                                    |                          | -                                 |                                                                          | Nro. Selección                                                                 | 17                        |                  |                                 |                                                             |                 |                       |         |
| Descripción del Objeto                                                                                                    |                                                                             |                                                                                                    |                          |                                   | )                                                                        | Año de la Convocatoria *                                                       | 2020                      |                  |                                 |                                                             |                 | •                     |         |
| Version SEACE                                                                                                    | Seace 3                                                                     |                                                                                                    |                          | -                                 |                                                                          | Código SNIP                                                                    |                           |                  |                                 |                                                             |                 |                       |         |
| Código Unico de Inversion                                                                                                    |                                                                             |                                                                                                    |                          |                                   | 1                                                                        |                                                                                |                           |                  |                                 |                                                             |                 |                       |         |
| si den annan e                                                                                                    |                                                                             | o Zcisem                                                                                                    |                          |                                   |                                                                          |                                                                                |                           |                  |                                 |                                                             |                 |                       | _       |
| Código captcha *                                                                                                    |                                                                             | o7cisca                                                                                                    | ¢                        |                                   |                                                                          |                                                                                |                           |                  |                                 |                                                             |                 |                       | Г       |
| Código captcha *<br>Sampo obligatorio                                                                                                    |                                                                             | 77cl.xm                                                                                                    | ¢                        |                                   |                                                                          |                                                                                |                           |                  |                                 |                                                             |                 |                       | Г       |
| Código captcha *<br>Campo obligatorio                                                                                                    |                                                                             | 97kisan e                                                                                                    | ¢                        | P Buscar                          | Cimpiar                                                                  |                                                                                |                           |                  |                                 |                                                             |                 |                       | Г       |
| Código captcha *<br>Campo obligatorio                                                                                                    |                                                                             | 77cisem .                                                                                                    | •                        | P Buscar                          | e Limpiar                                                                |                                                                                |                           |                  |                                 |                                                             |                 |                       | orta    |
| código captcha *<br>Campo obligatorio                                                                                                    |                                                                             | 97kiban (                                                                                                    | Þ                        | D Buscar                          | Cimpiar                                                                  |                                                                                |                           |                  |                                 |                                                             |                 | 7                     | Jorta   |
| Código captcha *<br>"ampo obligatorio<br>Códigos SHIP                                                                                                    |                                                                             | 77cixm                                                                                                    | ¢                        | P Buscar                          | C Limpiar                                                                |                                                                                |                           |                  |                                 |                                                             |                 | 7                     | oportai |
| Código captcha * Campo obligatorio Códigos SHIP H* Hombre o Si                                                                                                    | gia de la Entidad                                                           | V Homenclatura                                                                                                    | Reiniciado<br>Desde      | Dijeto de<br>Contratación         | Cimpiar                                                                  | Descripción de Obje                                                            | 50                        | Código SNIP      | Código<br>Unico de<br>Inversion | Valor<br>Referencial<br>/ Vulor<br>Estimado                 | Moneda          | Versión<br>SEACE      | Accio   |
| Código captcha *           Lampo obligatorio           Limpo soligatorio           Li <sup>1</sup> Hombre o Si           1         Oblistico Scillon           1         Oblistico Scillon | gia de la Entidad Poblica<br>Publica:<br>NaL DE LAMERFEQUE 0019702<br>14-48 | Vicision         4           Momenciatura         4           Gon         4           Ad-546-17-2020-08.LAM6-1         4 | P<br>Reiniciado<br>Desde | Digeto de<br>Contratación<br>Obra | Elecución de La<br>exercica a Electronica de Carlos<br>de Crisciano - De | Descripción de Obje<br>Oblav vectoraure de Obje<br>Calavia Localizador de Joré | to<br>ACON DELETANO A     | Código SNIP<br>P | Código<br>Unico de<br>Inversion | Valor<br>Referencial<br>/ Valor<br>Estimado<br>2,428,501.99 | Moneda<br>Soles | Versión<br>SEACE<br>3 | Accid   |

| offace              |                                                          |
|---------------------|----------------------------------------------------------|
|                     |                                                          |
|                     |                                                          |
|                     |                                                          |
| Ficha de selección: |                                                          |
|                     | 196 X LUMAR CONTROL LUMAT — NAME LA SQUARMA IN CELLER IN |

| la Galaccion                                                                                                    |                                                                                                    |                                                                                                    |                                                   |                                                                                                    |                                                                                                    |                                                                                                    |                                                                                                    |                                                                                                    |                                                                                                    |
|----------------------------------------------------------------------------------------------------|----------------------------------------------------------------------------------------------------|----------------------------------------------------------------------------------------------------|---------------------------------------------------|----------------------------------------------------------------------------------------------------|----------------------------------------------------------------------------------------------------|----------------------------------------------------------------------------------------------------|----------------------------------------------------------------------------------------------------|----------------------------------------------------------------------------------------------------|----------------------------------------------------------------------------------------------------|
| lagnear                                                                                                    |                                                                                                    |                                                                                                    |                                                   |                                                                                                    |                                                                                                    |                                                                                                    |                                                                                                    |                                                                                                    |                                                                                                    |
| Consectoria                                                                                                    |                                                                                                    |                                                                                                    |                                                   | Ourspans                                                                                                    |                                                                                                    |                                                                                                    |                                                                                                    |                                                                                                    |                                                                                                    |
| Información General                                                                                                    |                                                                                                    |                                                                                                    |                                                   |                                                                                                    | Caso -                                                                                                    |                                                                                                    | Facta hitis                                                                                                    | Factor Film                                                                                                    |                                                                                                    |
| faneciasa:                                                                                                    | 4549-05005481498-0                                                                                                    |                                                                                                    |                                                   | Conscentria                                                                                                    |                                                                                                    |                                                                                                    | 65/04/0208                                                                                                    | 03/09/0000                                                                                                    |                                                                                                    |
| 4" Convectoria:                                                                                                    |                                                                                                    |                                                                                                    |                                                   | Regiona de periódpermo(Recoorda)                                                                                                    |                                                                                                    |                                                                                                    | 01/04/2022 00:01                                                                                                    | 13/09/0000 33:57                                                                                                    |                                                                                                    |
| Tipo Compre o Selección:<br>Kormative Juliativite:                                                                                                    | Por la Droitad                                                                                                    |                                                                                                    |                                                   | Formulación de consultas y obternaciones Se                                                                                                    | asta)                                                                                                    |                                                                                                    | 01/04/0522 02:01                                                                                                    | 05/09/0000032-59                                                                                                    |                                                                                                    |
| Verdon SEICE                                                                                                    | 2                                                                                                    |                                                                                                    |                                                   | imegnadör de las Sasas                                                                                                    |                                                                                                    |                                                                                                    | 09.09.000                                                                                                    | 05/05/000                                                                                                    |                                                                                                    |
| Identificador Convocatoría:                                                                                                    | 4400                                                                                                    |                                                                                                    |                                                   | ISEN DE INCID EN CONTRUITICONES DEL E                                                                                                    | \$7420 (ALCE)                                                                                                    |                                                                                                    | 1/01/02/05/05/05                                                                                                    | 14/19/1000 12:52                                                                                                    |                                                                                                    |
|                                                                                                    |                                                                                                    |                                                                                                    |                                                   | Dalactery calificacter                                                                                                    |                                                                                                    |                                                                                                    | 12/09/0220                                                                                                    | 15/09/000                                                                                                    |                                                                                                    |
| Información nanami da la Desidad                                                                                                    |                                                                                                    |                                                                                                    |                                                   | Distribution de la Roma Po                                                                                                    | 27320 (4468)                                                                                                    |                                                                                                    |                                                                                                    |                                                                                                    |                                                                                                    |
| Entited Concerner                                                                                                    | CONTRACTOR AND AND ADDRESS CONTRACTOR                                                                                                    |                                                                                                    |                                                   | INE DE INCIO EN CONTRITICONES DEL E                                                                                                    | STADO (ALCE) - SE KOTIFICIALI POR EL SELCE                                                                                                    |                                                                                                    | 15-09-0000 16-00                                                                                                    | 15/09/2020                                                                                                    |                                                                                                    |
| Offection Lagel:                                                                                                    | AT. JUNT TONS STICK NO STELMENTED S - CHILLOD - CHIL                                                                                                    | The threadly chicked chicked                                                                                                    |                                                   | Entital Company                                                                                                    |                                                                                                    |                                                                                                    |                                                                                                    |                                                                                                    |                                                                                                    |
| Pagina Hadi:                                                                                                    |                                                                                                    |                                                                                                    |                                                   | ¥ 84                                                                                                    |                                                                                                    | Deta                                                                                                    | d Construction                                                                                                    |                                                                                                    |                                                                                                    |
| Telefono de la Criticad:                                                                                                    | ete brie                                                                                                    |                                                                                                    |                                                   | 2007034785                                                                                                    | STREND RECOVEL DE LANEAVEC                                                                                                    | E AEDE CENTRAL                                                                                                    |                                                                                                    |                                                                                                    |                                                                                                    |
| Information according to a second statement                                                                                                    |                                                                                                    |                                                                                                    |                                                   |                                                                                                    |                                                                                                    |                                                                                                    |                                                                                                    |                                                                                                    |                                                                                                    |
| There is formation                                                                                                    | (ha                                                                                                    |                                                                                                    |                                                   |                                                                                                    |                                                                                                    |                                                                                                    |                                                                                                    |                                                                                                    |                                                                                                    |
| Descripcian del Oblesa:                                                                                                    | CRECKED AND IN CARA PRESENTED THE PLACE                                                                                                    |                                                                                                    |                                                   |                                                                                                    |                                                                                                    |                                                                                                    |                                                                                                    |                                                                                                    |                                                                                                    |
| Ner Erinals / Ner Erinnehi                                                                                                    | 1,d8,82.97 Isla                                                                                                    |                                                                                                    |                                                   |                                                                                                    |                                                                                                    |                                                                                                    |                                                                                                    |                                                                                                    |                                                                                                    |
| Kanto del Derecho de Participacien:                                                                                                    | skiruto.                                                                                                    |                                                                                                    |                                                   |                                                                                                    |                                                                                                    |                                                                                                    |                                                                                                    |                                                                                                    |                                                                                                    |
| Ronco del costo de Reproducción de las Rases:                                                                                                    | 1.0                                                                                                    |                                                                                                    |                                                   |                                                                                                    |                                                                                                    |                                                                                                    |                                                                                                    |                                                                                                    |                                                                                                    |
| Luger y coerce de pago del como de Reproducción de la                                                                                                    | Lana Can                                                                                                    | Ma.                                                                                                    |                                                   |                                                                                                    |                                                                                                    |                                                                                                    |                                                                                                    |                                                                                                    |                                                                                                    |
|                                                                                                    | capitor a visitate                                                                                                    |                                                                                                    |                                                   |                                                                                                    |                                                                                                    |                                                                                                    |                                                                                                    |                                                                                                    |                                                                                                    |
| Barbara Bara Babbaratan                                                                                                    |                                                                                                    |                                                                                                    |                                                   |                                                                                                    |                                                                                                    |                                                                                                    |                                                                                                    |                                                                                                    |                                                                                                    |
| Factory Kern Pathadate:                                                                                                    | 0.0102104                                                                                                    | borres                                                                                                    |                                                   | Das de Socientes                                                                                                    | 1004                                                                                                    | Fich i Yay in a                                                                                                    | Nocis                                                                                                    | Scottman (                                                                                                    |                                                                                                    |
| Retry Kin Kaladar<br>In screens propo<br>1 Onsards                                                                                                    | 20 37 2021 + e d<br>ee<br>Informe gan waren is ackanunts is bere                                                                                                    | hones                                                                                                    |                                                   | Un é faceren<br>Tra de                                                                                                    | 1/2014<br>[5]                                                                                                    | Factory from de po                                                                                                    | stade                                                                                                    | istores.                                                                                                    |                                                                                                    |
| Retry Kin Haladati<br>I'r Ascheragyr Dag<br>1 Cinadan's<br>2 Cinadan's                                                                                                    | 0.0022144<br>or<br>films parama basema base<br>isa dimensia                                                                                                    | Scores<br>rs                                                                                                    |                                                   | Ling di Santanan<br>Tang di Santang<br>Di Santang                                                                                                    | 1200s                                                                                                    | 7405 (100 A) (0<br>6 000 (n A)<br>9 000 (n A)                                                                                                    | Stactor                                                                                                    | Active                                                                                                    |                                                                                                    |
| No.     D       1     Constring       2     Constraint                                                                                                    | 0.0020144<br>Marine Lances a Lances a Lanc                                                                                                    | Scores<br>rg                                                                                                    | 101                                               | Dag hannen<br>Dag hannen<br>Dag hannen<br>Dag hannen<br>Dag hannen<br>Dag hannen<br>Dag hannen                                                                                                    | 100% R                                                                                                    | Retry York in pa<br>P200 voli                                                                                                    | stades                                                                                                    | Astore                                                                                                    |                                                                                                    |
| Rehysen hatsaan<br>Verkennes perken<br>1 - Desamin<br>2 - Desamin                                                                                                    | 0 00 20 red<br>Provide a second a second a                                                                                                    | Jaawa<br>Ka                                                                                                    | (a)                                               | Statuser<br>English<br>English                                                                                                    | 100% E                                                                                                    | Testa y Testa y Testa y Testa y Testa y<br>19 200 - Yudi<br>19 200 - Yudi                                                                                                    | stades                                                                                                    | Asthree                                                                                                    |                                                                                                    |
| Rehysen katalaan<br>Welanenaan baa<br>1 Gonaans<br>2 Gonaans<br>Welaata aa                                                                                                    | 0 The dimentia                                                                                                    | Junea<br>es                                                                                                    | 161                                               |                                                                                                    | 100% R                                                                                                    | Reday Yana da<br>Politi Yana<br>Politi Yana<br>Politi Yana                                                                                                    | stuce                                                                                                    | Labore -                                                                                                    |                                                                                                    |
| Terry ser halaser:<br>v soversprenze<br>1. Ocrazov<br>2. Ocrazov<br>v traduct ser                                                                                                    | 0.0020144                                                                                                    | Superior<br>MS                                                                                                    |                                                   | The solutions<br>The solutions<br>The so | Lobia D                                                                                                    | िल्ला : १९२२ के उन<br>१९३३ स्थर<br>१९३३ स्थर                                                                                                    | 1247                                                                                                    | Labra                                                                                                    |                                                                                                    |
| Ren y se hatacir:<br>In raoma prilaci<br>1 Craama<br>2 Craama<br>W mala a un<br>45000 HL u Bau y Collectority i whoole it                                                                                                    | ID STOCK 4                                                                                                    | rs<br>MA HONG K DULA - RUMANY M                                                                                                    | Lasting                                           | Statueser<br>English<br>Pagina<br>C C C C C C C C C C C C C C C C C C C                                                                                                     | Addas a                                                                                                    | Teles (ter 8) y<br>9 201 (tel 8)                                                                                                    | lach                                                                                                    | Actives                                                                                                    |                                                                                                    |
| In Refur, see Naturation<br>In Refure the Part of the Second Second                                                                                                    | DISSIDIAN<br>N<br>Temp James Jacobs Jee<br>Iso Stress Lemo or - Jacobs Le 1077 (197                                                                                                    | harma<br>re<br>Dit Hona Kosara Komani K<br>Tokazaka                                                                                                    | vat<br>Luairtys,<br>Graal                         | 2010 Interes                                                                                                    | John B                                                                                                    | Policy 1992 B (1<br>9 201 - 1-4<br>9 201 - 1-4<br>9 201 - 1-4<br>9 201 - 1-4<br>9 201 - 1-1<br>9 201 - 1-1<br>9                                                                                                    | States                                                                                                    | Jutice<br>Create                                                                                                    |                                                                                                    |
| Note yee halloude:           No         Bit           No         Bit           1         Granamis           2         Granamis           V table dots         Excellent bit as a support of tables           - Excellent bit as a support of tables         Excellent bit as a support of tables                                                                                                    | 0.00020143                                                                                                    | bornes<br>res<br>not-tunos spoules spinisters at<br>194420443                                                                                                    | tert  <br>Luaritys;<br>Smail                      | La da lamente<br>ante la marca<br>ante la marca<br>ante l | John B                                                                                                    | Refer tion in pa<br>2022 void<br>2022 void                                                                                                    | tiaco<br>9 hase<br>base                                                                                                    | Autore<br>Solora<br>Great                                                                                                    |                                                                                                    |
| Interuper halacter:<br>Interuper base<br>Interuper base<br>Interuper                                                           | 0.000 veri<br>1.000 veri<br>1.000 | tower<br>re<br>file Honol Kooler-Spithsfrig<br>Todesses                                                                                                    | ran  <br>unantug<br>senaa                         | Land Indexes                                                                                                    | John B                                                                                                    | Ferry Inn & Jo<br>2021 - 64<br>9 2021 - 64<br>Marcin Res (1921<br>1 2021 - 16 Jan                                                                                                    | Nacio<br>Sacio<br>Essa:                                                                                                    | adove<br>Greati                                                                                                    |                                                                                                    |
| Terru yee hataaan<br>te damena petaa<br>te damena petaa<br>te d                                                                         | IS DESIZIONES<br>IN THE SECONDARY AND AND AND AND AND AND AND AND AND AND                                                                                                    | harres<br>re<br>Me Alma Maque Almindei II<br>Totazoa                                                                                                    | (a)<br>Luaitiga<br>Great                          | La de la marce<br>Cardo a la marce<br>Cardo a la marce a la marce a la                                                                                                    | Doba 20                                                                                                    | Pedary How Bry<br>9 2021 v 44<br>9 2021 v 44<br>9 2021 v 45<br>9 2021 v 45<br>9 2                                                                                                    | Norie<br>13 Apres<br>Sale                                                                                                    | Solare<br>Grant<br>Hers spitals                                                                                                    |                                                                                                    |
| Reing Leves haltacter:           Initiation and Basel           Initiation and Basel           Initiation and Basel           Initiation and Basel           Initiation and Basel           Initiation and Basel           Initiation and Basel           Initiation and Basel           Initiation and Basel           Initiation and Basel           Initiation and Basel           Initiation and Basel           Initiation and Basel           Initiation and Basel                                                                                                    | 00 302 304 44<br>44 49 50 40 40 50 40 40 40 40 40 40 40 40 40 40 40 40 40                                                                                                    | borres<br>es<br>file: Almoi tá pour-, stainteith tá<br>tró esapasa                                                                                                    | (a)<br>Lusintigg<br>Secal<br>Secal                | La de las marco<br>Constante de la constante de la constante de                                                                                                    | John B                                                                                                    | Refsy tion is po<br>2021 V el<br>2022 V el<br>2022 V el                                                                                                    | Nacion<br>10 Agente<br>Estere                                                                                                    | Subre<br>Social<br>Seres Apdisal                                                                                                    |                                                                                                    |
| Terru yee hataaan<br>waxaa ahaa ahaa<br>yaalaa ahaa<br>yaalaa ahaa<br>saalaa ahaa<br>saalaa ahaahaahaa<br>saalaa ahaa<br>saalaa ahaa<br>saalaa ahaa<br>saalaa ahaa<br>sa | 0 2012 v 4                                                                                                    | towers<br>rs<br>not - Honos is polities faithwhith is<br>15 Gearsteal                                                                                                    | (at )<br>Lusintpg<br>Graad                        | A Second<br>A Second<br>A Second                                                                                                    | doma de la como de la como de<br>la como de la como de la como de la como de la como de la como de la como de la como de la como de la como de la como de la como de la como de la como de la como de la como de la como de la como de la como de la como de la como de la | Retry time is po<br>9 201 vol 4<br>9 201 vol 4<br>9 201 vol 4<br>Marcin Non KTID<br>1 2010 vil 4 is or<br>1 2010 vil 4 is or                                                                                                    | Nacio<br>G Agene<br>Esta:                                                                                                    | Satore<br>Grasa<br>area spitate                                                                                                    |                                                                                                    |
| Terru ser hatsader.                                                                                                    | IS DESIZIONES<br>None Internet in Access to Book<br>Internet in Access to Book<br>Internet internet in<br>Internet internet inte                                                                                                    | harres<br>re<br>Me Alma Maque Alminett II<br>Totesses                                                                                                    | (a)<br>Great<br>Enter                             | A de locarea                                                                                                    | Lobis 2                                                                                                    | Roby Hoa Byr<br>9 201 v 48<br>9 201 v 48<br>9 201 v 4                                                                                                    | Storie<br>G Agene<br>Gase<br>exclusion                                                                                                    | Source Source So |                                                                                                    |
| Ren y see hatacis:           In conversion biol           In         Constants           1         Constants           2         Constants           4         Constants           4         Constant                                                                                                    | 0250244                                                                                                    | tores<br>re<br>Col: Aprilo IX polar-applicately IX<br>To familia                                                                                                    | uninging<br>General<br>Bothan                     |                                                                                                    | .009. 8                                                                                                    | Refer y for a ga<br>2021 V el<br>2021 V el<br>Lobo Hage<br>Conte                                                                                                    | Noois                                                                                                    | Solare<br>Grants<br>Keen Aphata                                                                                                    |                                                                                                    |
| Ren y see hatace:<br>Ve savenus or Ban<br>ve savenus or Ban<br>ve savenus or Ban<br>ve savenus or Ban<br>ve savenus or Ban<br>Savenus or Ban Savenus of Ban<br>Savenus or Ban Savenus of Ban<br>Savenus of Ban Savenus of Ban<br>Savenus of Ban<br>Savenus of Ban<br>Savenus of Ba                                                                                             | DISCONSERVE<br>Constraints of the second second secon                                                                                                    | Norma<br>PS<br>MS - Honos IX GOLIN- Salahadra IX<br>TO Hazaka                                                                                                    | can j<br>Luserpa<br>Great                         | A de losses     Correcto fonte pontes a los y clean      Correcto fonte y clean      Correcto fonte y clean      Correcto fonte y clean      Correcto fonte y clean      Correcto fonte y clean                                                                                                    | oma f                                                                                                    | Retry time is an<br>9 201 ve di<br>9 201 ve di<br>9                                                                                                    | Norie<br>9 have<br>Los:                                                                                                    | 0<br>Great<br>area (plaat                                                                                                    |                                                                                                    |
| Refur see National     See Calculation     See Calculation                                                                                                    | IS 25 22 44                                                                                                    | harres<br>re<br>for Amo Moure Annaet M<br>Totaceas                                                                                                    | (a)<br>Unintpg<br>Graa<br>Linta                   | A de locarea      A de locarea      A de lo                                                                                                    | Doha a                                                                                                    | Refer tion in pa<br>2022 role<br>2022 role                                                                                                    | Nacio<br>4 Napes<br>State                                                                                                    | antre<br>9<br>Graat<br>are spitat                                                                                                    |                                                                                                    |
| fore years hat see in the second second                                                                                                    |                                                                                                    | Tomes<br>re<br>04 Honold Societ - Bankett d<br>Totessad                                                                                                    | Lusirtigi<br>British<br>British                   | A lower      A lower                                                                                                    |                                                                                                    | Relay ton 8 yes                                                                                                    | Nacion<br>10 Nacion<br>14 April 2010<br>14 April 2010                                                                                                    | Autore<br>Constat<br>Sere Aphate                                                                                                    |                                                                                                    |
| Ren y see hatacie:<br>V suoreno priber<br>1 de aneres priber<br>2 de aneres<br>1 de aneres priber<br>1 de aneres priber<br>1 de aneres pri                                                                                                    |                                                                                                    | teres                                                                                                    | Luardija<br>Great<br>Errita<br>Errita             | Line and a house of the series of the series                                                                                                    |                                                                                                    | Retry ten is just<br>1001 to 4<br>2001 to 4<br>2001 to                                                                                                    | 0 have                                                                                                    | antone<br>Growan<br>Area todato                                                                                                    | 800 C                                                                                                    |
| Ren y see hatacis:         0           In         Consame           1         Consame           2         Consame           1         Consame           2         Consame           2         Consame                                                                                                    | 0250244                                                                                                    | normal<br>res<br>Code Alignedia A politica de la<br>Tode anciencia<br>Sectoria de la<br>Sectoria de la<br>Sectoria | unioripa<br>Grant<br>Brita<br>Brita               | Constant of the second of the second o                                                                                                    |                                                                                                    | Refs y for it pro                                                                                                    | Norther<br>10 Agente<br>Anne Alexandre<br>Alexandre<br>Ale                                                                      | Screen Party Screen Party Scree |                                                                                                    |
| Ren y see hatacio:<br>vi nanema prilazi<br>vi nanema prilazi<br>se ana serie da seciencia de la constante<br>la constante da seciencia de la constante da seciencia de la constante da secienci da seciencia de la constante da seciencia de la constante da sec                                                                                                    |                                                                                                    |                                                                                                    | Lusinga<br>Grand<br>Refu<br>Refu<br>Refu          | A Strate      A Strate                                                                                                    |                                                                                                    | Search Sea 6/92           Search Sea 6/92           Search Search Search Search Search Search Search Search Search Search Search Search Search Search Search Search Search Search Search Search Search Sear                                                                                                    | Nacion<br>Q Agent<br>Infection<br>Martine<br>Approximation                                                                                                    | Consta<br>Consta<br>Rese signations                                                                                                    |                                                                                                    |
| Terra yee hataaan<br>waxaa aa aa aa aa aa aa aa aa aa aa aa aa                                                                                                    |                                                                                                    | na na na na na na na na na na na na na n                                                                                                    | Lealitys<br>Genad<br>Free<br>Winners<br>Winners   |                                                                                                    |                                                                                                    | Setty York Joy<br>2021 Yok Joy<br>2021 Yok Joh<br>2021 Yok Joh<br>2021 Yok Joh<br>2021 Yok Joh<br>2021 Yok Joh<br>2021 Yok Joh<br>2021 Yok Joh<br>2021 Yok Joh<br>2021 Yok Joh<br>2021 Yok Jok Joh<br>2021 Yok Joh<br>2021 Yok Joh<br>2021 Yok Joh<br>2021 Yok Joh                                                                                                    | 10005<br>4 Napre<br>12 Napre<br>12 Napr | Constant<br>Constant<br>Series a (pintate)                                                                                                    | The second second secon |
| Ren y see hatace:            In: another particular in the second particular in the second particular in                                                                                                    |                                                                                                    | na me<br>na na na na na na na na na na na na na n                                                                                                    | Lusiritas<br>antal<br>Entral<br>Entral<br>Normana | Landon Concol fue is profile is car for<br>a car a landon fue is profile is car for<br>a car a concol fue is profile is car for<br>a car a concol fue is profile is car for<br>a car a concol fue is profile is car for<br>a car a concol fue is profile is car for<br>a car a concol fue is profile is car for<br>a car a concol fue is profile is car for<br>a car a concol fue is profile is car for<br>a car a concol fue is profile is car for<br>a car a concol fue is profile is car for<br>a car a concol fue is profile is car for<br>a car a concol fue is profile is car for<br>a car a concol fue is car for<br>a car a concol fue is car for<br>a car a concol fue is car for<br>a concol fue is car for<br>a concol                                                                                                    |                                                                                                    | Relay for a get<br>92214 a<br>22214 a<br>22214 | Nooisi<br>In a figure in a second second                                                                                                    | Antone Contraction of Contraction of |                                                                                                    |

SCE Strain of a

## <u>PASO 4:</u>

La ficha de selección se divide de la siguiente manera:

| CE Sistema Electrónico                                              |                                                                                               | A SALLID" Warter & de Sentiemb            | ra dal 2020 8:54:25                                          |                     |                     |
|---------------------------------------------------------------------|-----------------------------------------------------------------------------------------------|-------------------------------------------|--------------------------------------------------------------|---------------------|---------------------|
|                                                                     | AND DE LA UNIVERSIGIZACIÓN DE L                                                               | A SALUD martes, o de septienio            | le del 2020 6.30.33                                          |                     |                     |
|                                                                     |                                                                                               |                                           |                                                              |                     |                     |
| e Seleccion                                                         |                                                                                               |                                           |                                                              |                     |                     |
| erresar                                                             |                                                                                               |                                           |                                                              |                     |                     |
|                                                                     |                                                                                               |                                           |                                                              |                     |                     |
| Convocatoria                                                        |                                                                                               | Cronograma                                |                                                              |                     |                     |
| Información General                                                 |                                                                                               |                                           | Etapa                                                        | Fecha Inicio        | Fecha Fin           |
| Nomenclatura:                                                       | AS-SM-17-2020-GR.LAMB-1                                                                       | Convocatoria                              |                                                              | 03/09/2020          | 03/09/2020          |
| N° Convocatoria:                                                    | 1                                                                                             | Registro de participa                     | ntes(Electronica)                                            | 04/09/2020          | 13/09/2020          |
| Tipo Compra o Selección:                                            | Por la Entidad                                                                                |                                           |                                                              | 00:01               | 23:59               |
| Normativa Aplicable:                                                | Ley N° 30225 - Ley de Contrataciones del Estado                                               | Formulación de conse                      | ultas y observaciones(Electronica)                           | 00:01               | 23:59               |
| Versión SEACE                                                       | 3                                                                                             | Absolución de consul                      | tas y observaciones(Electronica)                             | 09/09/2020          | 09/09/2020          |
| Identificador Convocatoria:                                         | 644203                                                                                        | Integración de las Ba<br>ÁREA DE APOYO EN | Ses<br>CONTRATACIONES DEL ESTADO (AACE)                      | 09/09/2020          | 09/09/2020          |
|                                                                     |                                                                                               | Presentación de ofer                      | as(Electronica)                                              | 14/09/2020<br>00:01 | 14/09/2020<br>23:59 |
| Información general de la Entidad                                   |                                                                                               | Ęvaluación y calificad                    | ión                                                          | 15/09/2020          | 15/09/2020          |
| Entidad Convocante:                                                 | GOBIERNO REGIONAL DE LAMBAYEQUE SEDE CENTRAL                                                  | AREA DE APOYO EN                          | CONTRATACIONES DEL ESTADO (AACE)                             |                     |                     |
| Direccion Legal:                                                    | AV. JUAN TOMIS STACK NO 975LAMBAYEQUE - CHICLAYO - CHICLAYO<br>(LAMBAYEQUE-CHICLAYO-CHICLAYO) | ÁREA DE APOYO EN<br>POR EL SEACE          | uena Pro<br>CONTRATACIONES DEL ESTADO (AACE) - SE NOTIFICARA | 15/09/2020<br>16:30 | 15/09/2020          |
| Pagina Web:                                                         |                                                                                               |                                           |                                                              |                     |                     |
| Télefono de la Entidad:                                             | 074 2110                                                                                      | Entidad Contratante                       |                                                              |                     |                     |
|                                                                     |                                                                                               | N* Ruc                                    | Entidad Contra                                               | atante              |                     |
| Información general del procedimi                                   | iento                                                                                         | 20479569780                               | GOBIERNO REGIONAL DE LAMBAYEQUE SEDE CENTRA                  | AL.                 |                     |
| Objeto de Contratación:                                             | Obra                                                                                          |                                           |                                                              |                     |                     |
| Descripción del Obieto:                                             | EJECUCIÓN DE LA OBRA ¿MEJORAMIENTO Y AMPLIAC p                                                |                                           |                                                              |                     |                     |
| Valor Estimado / Valor<br>Referencial                               | 2,428,501.99 Soles                                                                            |                                           |                                                              |                     |                     |
| Monto del Derecho de<br>Participacion:                              | GRATUITO                                                                                      |                                           |                                                              |                     |                     |
| Monto del costo de<br>Reproducción de las Bases:                    | 5.00                                                                                          |                                           |                                                              |                     |                     |
| Lugar y cuenta de pago del<br>costo de Reproducción de las<br>Bases | Banco Cuenta<br>Caja de la Entidad                                                            |                                           |                                                              |                     |                     |
| Fecha y Hora Publicación:                                           | 03/09/2020 14:48                                                                              |                                           |                                                              |                     |                     |
|                                                                     |                                                                                               |                                           |                                                              |                     |                     |

i. <u>Convocatoria y cronograma</u>:

En esta ventana, se puede apreciar la información general del procedimiento (objeto de contratación, descripción del objeto, entre otros), información general de la entidad convocante y el detalle del cronograma del procedimiento.

| linta da Donmantor |              |                                                  |              |                             |          |  |  |  |
|--------------------|--------------|--------------------------------------------------|--------------|-----------------------------|----------|--|--|--|
| Nro.               | Etapa        | Documento                                        | Archivo      | Fecha y Hora de publicación | Acciones |  |  |  |
|                    | Convocatoria | Informe que sustenta la declaratoria de Desierto | PD5 (146 KB) | 03/09/2020 14:48            |          |  |  |  |
|                    | Convocatoria | Bases Administrativas                            | (39805 KB)   | 03/09/2020 14:48            |          |  |  |  |

### ii. <u>Ver documentos por etapas</u>:

En esta ventana, según el procedimiento de selección y la etapa en que se encuentre puedes descargar las bases administrativas, resumen ejecutivo, pliego de absolución de consultas y observaciones, las bases integradas, documentos de presentación de ofertas, documentos de calificación y evaluación, y documentos de otorgamiento de buena pro.

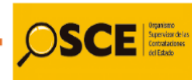

## iii. <u>Ver listado de Ítem</u>:

| Ver listado de ítem                                   |                                          |                    |                                                  |                                        |    |                     |                 |
|-------------------------------------------------------|------------------------------------------|--------------------|--------------------------------------------------|----------------------------------------|----|---------------------|-----------------|
| EJECUCIÓN DE LA OBRA ¿MEJORAMIENTO Y AMP              | LIACIÓN DEL SERVICIO DE ENERGÍA ELÉCTRIC | CA EN 12 LOCALIDAD | ES DEL DISTRITO DE PATAPO - PROVINCIA DE CHICI   | AYO - DEPARTAMENTO DE LAMBAYEQU        | Eį |                     |                 |
| idigo CUBSO:<br>enominación del Bien o Servicio Común | 7215150200348235                         | Cantidad:          | 1 - Servicio<br>Valor Referencial/Estimado Total | Reserva Para MYPE:<br>2428501.99 Soles | NO | Paquete:<br>Estado: | NO<br>Convocado |
| a Acciones                                            |                                          |                    |                                                  |                                        |    |                     |                 |

En esta ventana, se puede ver el detalle de los ítems y el estado en el que se encuentran.

| Opciones del procedimiento                    |                                   |                                         |              |                            |                                 |                                           |                                      |                                      |
|-----------------------------------------------|-----------------------------------|-----------------------------------------|--------------|----------------------------|---------------------------------|-------------------------------------------|--------------------------------------|--------------------------------------|
| $\square$                                     | 1                                 | 8                                       |              |                            |                                 |                                           | <b>B</b>                             | с <mark>т</mark> о                   |
| Ver documentos del<br>procedimiento           | Ver listado de ítem               | Ver acciones generales al procedimiento | Ver contrato | Ver oficios de supervisión | Ver historial de contrataciones | Ver listado de acciones de<br>supervisión | Ver Notificaciones de<br>Supervisión | Ver<br>integrantes<br>y<br>encargado |
| 昭                                             |                                   |                                         |              |                            |                                 |                                           |                                      |                                      |
| Formulación de consultas y/u<br>Observaciones | Ver Expediente Técnico de<br>Obra |                                         |              |                            |                                 |                                           |                                      |                                      |

## iv. Opciones del procedimiento:

En esta ventana, se puede acceder a cada icono, el cual contiene información específica referida a aspectos tales como las acciones generales del procedimiento, el contrato, los oficios de supervisión, los integrantes y encargado de la conducción del procedimiento, entre otros.

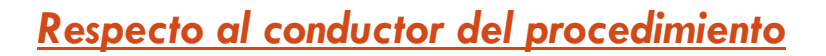

SCE

¿Los integrantes del comité de selección que forman parte del órgano encargado de las contrataciones / titular del órgano encargado de las contrataciones, según el caso, cuenta con la certificación OSCE vigente?

En primer lugar, en la sección "Opciones del procedimiento" de la ficha de selección, se deberá acceder a la opción "Ver integrantes y encargado". Ver el paso 4 (opciones del procedimiento), de aspectos generales del presente instructivo.

| Opciones del procedimiento                    |                                   |                                            |              |                            |                                 |                                           |                                      | $\sim$                               |
|-----------------------------------------------|-----------------------------------|--------------------------------------------|--------------|----------------------------|---------------------------------|-------------------------------------------|--------------------------------------|--------------------------------------|
| $\Box )^{\circ}$                              | 1                                 | 8                                          |              |                            | 品                               | <b>₽</b> ₽                                | <b>₽</b> ₽                           | 缗                                    |
| Ver documentos del<br>procedimiento           | Ver listado de ítem               | Ver acciones generales al<br>procedimiento | Ver contrato | Ver oficios de supervisión | Ver historial de contrataciones | Ver listado de acciones de<br>supervisión | Ver Notificaciones de<br>Supervisión | Ver<br>integrantes<br>y<br>encargado |
| 品                                             |                                   |                                            |              |                            |                                 |                                           |                                      | $\bigcirc$                           |
| Formulación de consultas y/u<br>Observaciones | Ver Expediente Técnico de<br>Obra |                                            |              |                            |                                 |                                           |                                      |                                      |

Ahora bien, el procedimiento de selección puede ser conducido de dos maneras:

<u>Opción 1</u>: El procedimiento de selección puede ser conducido por un comité de selección. En este caso, el artículo 44 del Reglamento de la Ley de Contrataciones del Estado dispone que el comité de selección cuenta con tres miembros titulares y tres miembros suplentes, dentro de los cuáles al menos un miembro titular y un miembro suplente deben pertenecer al órgano encargado de las contrataciones,

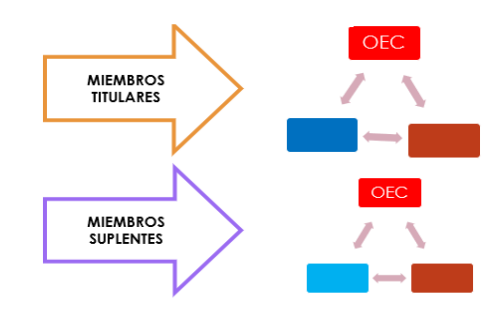

Cuando el conductor del procedimiento sea un comité de selección, aparecerán los apellidos y nombres de cada integrante titular y suplente.

| dad convocante               |                                                               | GOBIERNO REGIONAL DE LAMBAYEQUE SEDE CENTRAL                                                               |                                                                        |  |  |  |  |
|------------------------------|---------------------------------------------------------------|----------------------------------------------------------------------------------------------------|------------------------------------------------------------------------|--|--|--|--|
| nenclatura                   |                                                               | AS-SN-17-2020-GR_LAM8-1                                                                                    |                                                                        |  |  |  |  |
| de convocatoria              |                                                               | 1                                                                                                    |                                                                        |  |  |  |  |
| to de contratación           |                                                               | Obra                                                                                                    |                                                                        |  |  |  |  |
| ripción del objeto           |                                                               | EJECUCIÓN DE LA OBRA ¿MEJORAMIENTO Y AMPLIACION DEL SERVICIO DE ENERGIA ELECTRICA EN 12 LOCALIDADES DEL DI | STRITO DE PATAPO - PROVINCIA DE CHICLAYO - DEPARTAMENTO DE LAMBAYEQUE¿ |  |  |  |  |
|                              |                                                               |                                                                                                    |                                                                        |  |  |  |  |
| ipo de Conductor del Tipo de | Selección                                                     | -                                                                                                    |                                                                        |  |  |  |  |
| ion                          |                                                               | Comité de Selección                                                                                        |                                                                        |  |  |  |  |
| escrinción                   |                                                               |                                                                                                    |                                                                        |  |  |  |  |
| ies de desumente             |                                                               | 134 3020                                                                                                   |                                                                        |  |  |  |  |
| npo de documento             |                                                               | 126-2020                                                                                                   |                                                                        |  |  |  |  |
| echa de emisión              |                                                               | 10/07/2020                                                                                                 |                                                                        |  |  |  |  |
|                              |                                                               |                                                                                                    |                                                                        |  |  |  |  |
| ista de Integrantes          |                                                               |                                                                                                    |                                                                        |  |  |  |  |
| line                         |                                                               | Anallidae w Mambrae                                                                                        | Tino de Internate                                                      |  |  |  |  |
| NO.                          |                                                               | Apellous y nombres                                                                                         | npo de integrante                                                      |  |  |  |  |
| 1                            | WILMER VASQUEZ GUERRERO                                       |                                                                                                    | Titular Presidente                                                     |  |  |  |  |
|                              | JONY VILLALOBOS CABRERA                                       |                                                                                                    | Titular Miembro 1                                                      |  |  |  |  |
| 2                            | IESUS ALREDTO REDUAL FEDUANDEZ                                |                                                                                                    | Titular Miembro 2                                                      |  |  |  |  |
| 3                            | JE303 AEDERTO DENTALI ERITANDEZ                               | Suplente Presidente                                                                                        |                                                                        |  |  |  |  |
| 2<br>3<br>4                  | MARCO ANTONIO TARRILLO BUSTAMANTE                             |                                                                                                    | Suplente Presidente                                                    |  |  |  |  |
| 2<br>3<br>4<br>5             | MARCO ANTONIO TARRILLO BUSTAMANTE<br>FELIX BARRANTES TARRILLO |                                                                                                    | Suplente Presidente<br>Suplente Miembro 1                              |  |  |  |  |

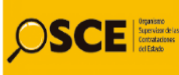

<u>Opción 2</u>: En caso el procedimiento de selección sea conducido por el órgano encargado de las contrataciones (OEC), aparecerán únicamente el nombre del titular de dicho órgano.

| Conductor del Tipo de Selección          |                                                                                                    |  |  |
|------------------------------------------|----------------------------------------------------------------------------------------------------|--|--|
| Entidad convocante                       | GOBIERNO REGIONAL DE LAMBAYEQUE SEDE CEITRAL                                                                                                    |  |  |
| Nomenclatura                             | DIRECTA-PROC-1-2019-GR.LANB-1                                                                                                    |  |  |
| iro. de convocatoria 1                   |                                                                                                    |  |  |
| Objeto de contratación                   | Servicio                                                                                                    |  |  |
| Descripción del objeto                   | CONTRATACIÓN DE ARRENDAMIENTO DE AMBIENTES PARA LA CONTINUIDAD DEL SERVICIO FEDAGÓGICO EN LA INSTITUCIÓN EDUCATIVA ROSA FLORES DE OLIVA - CHICLAYO |  |  |
| Tipo<br>Descripción<br>Tipo de documento |                                                                                                    |  |  |
| Descripción                              |                                                                                                    |  |  |
| Fecha de emisión                         |                                                                                                    |  |  |
| Listado de Encargedos                    |                                                                                                    |  |  |
| WILWER VASOUEZ GUERRERO                  | Apellidos y Nombres                                                                                                    |  |  |
|                                          |                                                                                                    |  |  |

Posteriormente, se deberá verificar si los integrantes del comité de selección que forman parte del órgano encargado de las contrataciones o el titular del órgano encargado de las contrataciones, según el caso, se encuentran certificados, para lo cual se deberá acceder al siguiente enlace:

https://prodapp2.seace.gob.pe/sican-uiwd-pub/logistico/logisticosCertificados.xhtml;i=1

| tar Usuario y Clave Búsqueda de Profesionales Certificados Ingresar | al Sistema                                                               |                |  |  |  |  |  |  |
|---------------------------------------------------------------------|--------------------------------------------------------------------------|----------------|--|--|--|--|--|--|
| BÁQUEDA DE PROTESIONALES CENTIFICAD<br>Criterio de bálgueda         |                                                                          |                |  |  |  |  |  |  |
| Tipo y Número de documento de Identidad<br>Nombres y Apellidos      | *Apellido Naterno       Apellido Naterno       Nombres                   |                |  |  |  |  |  |  |
|                                                                     | <sup>1</sup> Código captcha                                              |                |  |  |  |  |  |  |
| D BUSCAR 🝵 LIMPAR                                                   |                                                                          |                |  |  |  |  |  |  |
| Lista de Profesionales Certificados                                 |                                                                          |                |  |  |  |  |  |  |
| Nivel de Certificación Tipo de Documento Número de                  | e Documento Nombre del Funcionario o Servidor Certificado Vigencia desde | Vigencia hasta |  |  |  |  |  |  |
| lo se encontró ninguna información                                  |                                                                          |                |  |  |  |  |  |  |

Aparecerá la siguiente ventana:

En la pestaña "Búsqueda de profesionales certificado" se obtiene la información por tipo y numero de documento de identidad o por nombres y apellidos. En este caso se llenará la información con nombres y apellidos de el(los) conductor(es) del procedimiento de selección.

|                                         |                   |                        |                                                     |                                     |                | BUSQUE         | DA DE PROFESIONALES CEN |
|-----------------------------------------|-------------------|------------------------|-----------------------------------------------------|-------------------------------------|----------------|----------------|-------------------------|
| Criterios de búsqueda                   |                   |                        |                                                     |                                     |                |                |                         |
| Tipo y Número de documento de Identidad |                   | *Apelli                | do Paterno                                          | VASQUEZ                             |                |                |                         |
|                                         |                   | Apellid                | o Materno                                           | GUERRERO                            |                |                |                         |
| <ul> <li>Nombres y Apellidos</li> </ul> |                   | Nombr                  | es                                                  | WILMER                              |                |                |                         |
|                                         |                   |                        |                                                     |                                     |                |                |                         |
|                                         |                   | *Códig                 | captcha                                             | ck846 <b>b8xda</b>                  | Φ              |                |                         |
|                                         |                   |                        |                                                     |                                     |                |                |                         |
|                                         |                   |                        |                                                     | D BUSCAR                            |                |                |                         |
|                                         |                   |                        |                                                     | Lista de Profesionales Certificados |                |                |                         |
| Nivel de Certificación                  | Tipo de Documento | Número de<br>Documento | ro de Nombre del Funcionario o Servidor Certificado |                                     | Vigencia desde | Vigencia hasta |                         |
| NIVEL BÁSICO                            | DNI               | 41866408               | 66408 VASQUEZ GUERRERO WILMER 28/01/2020 27/01/2022 |                                     |                |                | VER CERTIFICAD          |
|                                         |                   |                        |                                                     |                                     |                |                |                         |

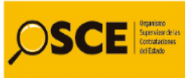

Esta captura de pantalla deberá adjuntarse en el formulario "TRANSPARENCIA - OSCE VIGILANCIA CIUDADANA".

¿Los integrantes del comité de selección / titular del órgano encargado de las contrataciones, según el caso, han publicado su respectiva declaración jurada de intereses (D.U. N° 020-2019)?

Para verificar si los integrantes del comité de selección o el titular del órgano encargado de las contrataciones, según en caso, han publicado su declaración jurada de intereses se deberá acceder al siguiente link:

https://dji.pide.gob.pe/consultas-dji/bus-empresas.php

Aparecerá la siguiente ventana:

| 🤯 gob.pe   Plataforma de D                  | eclaración Jurada de Intereses                                    |                 |  |  |  |
|---------------------------------------------|-------------------------------------------------------------------|-----------------|--|--|--|
| 44986 De                                    | claraciones Juradas de                                            | Intereses       |  |  |  |
| Consulta de                                 | Consulta de Declaración Jurada de Intereses                       |                 |  |  |  |
| Por Persona Jurídica                        | Por Persona Natural                                               | Por Institución |  |  |  |
| Ingrese el valor del(os) nombre(s)          | Ingresa por DNI Ingresa por Nombres Ingrese el valor del(os) apel | lido(s)         |  |  |  |
|                                             | Enviar                                                            |                 |  |  |  |
| 原面<br>PODER EJECUTIVO                       | PODER LEGISLATIVO                                                 | PODER JUDICIAL  |  |  |  |
| ORGANISMOS<br>CONSTITUCIONALES<br>AUTONOMOS | GOBIERNOS REGIONALES<br>GOBIERNOS LOCALES                         |                 |  |  |  |

En esta ventana, se ingresa a la opción, por persona natural, y se obtiene la información por DNI o por nombres En este caso se llenará la información con nombres de el(los) conductor(es) del procedimiento de selección.

|        | Ingresa por DNI | Ingresa por Nombres |
|--------|-----------------|---------------------|
| wilmer |                 | vasquez guerrero    |
|        |                 | inviar              |

Posteriormente, el sistema mostrará los resultados de la búsqueda:

| 1 resultado(s) para la búsqueda de: wilmer<br>vasquez guerrero                              | Buscar por nombre, dni o entidad <b>Q</b> |
|---------------------------------------------------------------------------------------------|-------------------------------------------|
| VASQUEZ GUERRERO WILMER (Ver DJI (Firmada:09/09/2019)                                       |                                           |
| Entidad: GOBIERNO REGIONAL LAMBAYEQUE<br>Cargo: JEFE OFICINA DE LOGISTICA<br>Estado: Inicio |                                           |

Esta captura de pantalla deberá adjuntarse en el formulario "TRANSPARENCIA - OSCE VIGILANCIA CIUDADANA".

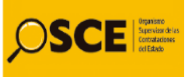

### Respecto al registro de información en la plataforma SEACE

¿Las bases de la convocatoria pueden descargarse y su contenido es legible?

Se accede, a las bases administrativas en la <u>etapa de convocatoria</u> de la <u>ficha de selección</u>. Ver el paso 4 (documentos por etapas) de aspectos generales del presente instructivo.

| - Ver docume | entos por Etapa     |                                                  |                |                             |          |  |  |
|--------------|---------------------|--------------------------------------------------|----------------|-----------------------------|----------|--|--|
|              | Lista de Documentos |                                                  |                |                             |          |  |  |
| Nro.         | Etapa               | Documento                                        | Archivo        | Fecha y Hora de publicación | Acciones |  |  |
| 1            | Convocatoria        | Informe que sustenta la declaratoria de Desierto | PDE (146 KB)   | 03/09/2020 14:48            |          |  |  |
| 2            | Convocatoria        | Bases Administrativas                            | PDE (39805 KB) | 03/09/2020 14:48            |          |  |  |
|              |                     | 1 de 1 🛛 🕫 🤜 🚺 🔉                                 | » (F) 5 V      |                             |          |  |  |

¿El expediente técnico, los términos de referencia y las especificaciones técnicas están registradas en la plataforma del SEACE, se encuentran completos y pueden ser descargados sin complicación?

Se accede, al expediente técnico, los términos de referencia y las especificaciones técnicas contenidos en el capítulo III de la sección específica de las bases administrativas en la <u>etapa</u> <u>de convocatoria</u> de la <u>ficha de selección</u>. Ver el paso 4(documentos por etapas), de aspectos generales del presente instructivo.

| Ver docume          | entos por Etapa |                                                  |                |                             |          |  |
|---------------------|-----------------|--------------------------------------------------|----------------|-----------------------------|----------|--|
| Lista de Documentos |                 |                                                  |                |                             |          |  |
| Nro.                | Etapa           | Documento                                        | Archivo        | Fecha y Hora de publicación | Acciones |  |
| 1                   | Convocatoria    | Informe que sustenta la declaratoria de Desierto | PDE (146 KB)   | 03/09/2020 14:48            |          |  |
| 2                   | Convocatoria    | Bases Administrativas                            | PDE (39805 KB) | 03/09/2020 14:48            |          |  |
|                     |                 | 1 de 1 📪 🔜 🚺 🖡                                   | » » 5 🗸 .      |                             |          |  |

En el caso de procedimientos de selección cuyo objeto de contratación sea la ejecución de obras, adicionalmente se deberá verificar en la sección "Opciones del procedimiento" de la ficha de selección, la opción "Ver expediente técnico de obra". Ver el paso 4 (opciones del procedimiento), de aspectos generales del presente instructivo.

| Opciones del procedimiento                       |                                         |                                            |              |                               |                                    |                                           |                                      |                                      |
|--------------------------------------------------|-----------------------------------------|--------------------------------------------|--------------|-------------------------------|------------------------------------|-------------------------------------------|--------------------------------------|--------------------------------------|
| <sup>و</sup> تا                                  | 1 855555<br>2 855555<br>3 855555<br>*** |                                            |              |                               | ъĘ                                 | ъĘ                                        | ъĘ                                   | <b>₽</b> ₽                           |
| Ver documentos del<br>procedimiento              | Ver listado de ítem                     | Ver acciones generales<br>al procedimiento | Ver contrato | Ver oficios de<br>supervisión | Ver historial de<br>contrataciones | Ver listado de acciones<br>de supervisión | Ver Notificaciones de<br>Supervisión | Ver<br>integrantes<br>y<br>encargado |
| -E                                               |                                         |                                            |              |                               |                                    |                                           |                                      |                                      |
| Formulación de<br>consultas y/u<br>Observaciones | Ver Expediente<br>Técnico de Obra       |                                            |              |                               |                                    |                                           |                                      |                                      |

Una vez dentro, se deberá que los documentos publicados puedan ser descargados y sean legibles:

| idad convocante                       |                                                                                                    | GOBIERNO REGIONAL DE LAMBAYEQUE SEDE CENTRAL                                                                                             |                                       |                            |                             |  |
|---------------------------------------|----------------------------------------------------------------------------------------------------|----------------------------------------------------------------------------------------------------|---------------------------------------|----------------------------|-----------------------------|--|
| menclatura                            |                                                                                                    | AS-SM-17-2020-GR.LAMB-1                                                                                                    |                                       |                            |                             |  |
| o. de convocatoria                    |                                                                                                    | 1                                                                                                    |                                       |                            |                             |  |
| jeto de contrataciór                  | n                                                                                                    | Obra                                                                                                    |                                       |                            |                             |  |
| scripción del objeto                  | I. Contraction of the second second se | EJECUCIÓN DE LA OBRA ¿MEJORAMIENTO Y AMPLIACION DEL SERVICIO DE EN<br>DEPARTAMENTO DE LAMBAYEOUE;                                        | IERGIA ELECTRICA EN 12 LOCALIDA       | DES DEL DISTRITO DE PATAPO | 0 - PROVINCIA DE CHICLAYO - |  |
| Detalle de archivos de                | el Expediente Técnico de Obra                                                                                                    |                                                                                                    |                                       |                            |                             |  |
| Detalle de archivos de                | l Expediente Técnico de Obra                                                                                                    | Detalle de archivos del Expediente Técnico de Obra                                                                                       |                                       |                            |                             |  |
| Detalle de archivos de<br>Número      | l Expediente Técnico de Obra                                                                                                    | Detalle de archivos del Expediente Técnico de Obra<br>Nombre de Archivo                                                                  | Fecha de Registro                     | Tamaño (KB)                | Archivo                     |  |
| Detalle de archivos de<br>Número<br>1 | Expediente Técnico de Obra                                                                                                    | Detalle de archivos del Expediente Técnico de Obra<br>Nombre de Archivo<br>ENTO Y AMPLIACION ENERGIA ELECTRICA 12 LOCALIDADES PATAPO,pdf | Fecha de Registro<br>16/07/2020 12:39 | Татаño (КВ)<br>129496.10   | Archivo                     |  |

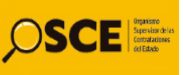

## ¿Las especificaciones técnicas (bienes) o términos de referencia (servicios) contenidos en el requerimiento hacen referencia a marcas o patentes?

Se accede, a las especificaciones técnicas o términos de referencia contenidos en el requerimiento (capítulo III de la sección específica) de las bases administrativas en la <u>etapa</u> <u>de convocatoria</u> de la <u>ficha de selección</u>. Ver el paso 4 (documentos por etapas), de aspectos generales del presente instructivo.

| <ul> <li>Ver docume</li> </ul> | • Ver documentos por Etapa |                                                  |                |                             |          |  |  |  |  |  |
|--------------------------------|----------------------------|--------------------------------------------------|----------------|-----------------------------|----------|--|--|--|--|--|
| Lista de Documentos            |                            |                                                  |                |                             |          |  |  |  |  |  |
| Nro.                           | Etapa                      | Documento                                        | Archivo        | Fecha y Hora de publicación | Acciones |  |  |  |  |  |
| 1                              | Convocatoria               | Informe que sustenta la declaratoria de Desierto | PDF (146 KB)   | 03/09/2020 14:48            |          |  |  |  |  |  |
| 2                              | Convocatoria               | Bases Administrativas                            | PDE (39805 KB) | 03/09/2020 14:48            |          |  |  |  |  |  |
|                                |                            | 1 de 1 🛛 🕫 🤜 🚺 🔉                                 | » pi 5 💙       |                             |          |  |  |  |  |  |

## ¿El pliego de absolución de consultas y observaciones está debidamente motivado (ejemplo: si indican "si acoge" o "no acoge", se precisa el motivo de la decisión)?

Se accede, al pliego de absolución de consultas y observaciones en la etapa del mismo nombre de la <u>ficha de selección</u>. Ver el paso 4 (documentos por etapas), de aspectos generales del presente instructivo.

| Ver documentos por Etapa |                                         |                                                   |            |                             |          |  |  |
|--------------------------|-----------------------------------------|---------------------------------------------------|------------|-----------------------------|----------|--|--|
| Lista de Documentos      |                                         |                                                   |            |                             |          |  |  |
| Nro.                     | Etapa                                   | Documento                                         | Archivo    | Fecha y Hora de publicación | Acciones |  |  |
| 1 Convocatoria           |                                         | Bases Administrativas                             | (23781 KB) | 27/01/2020 18:05            |          |  |  |
| 2                        | Absolución de consultas y observaciones | Pliego de absolución de consultas y observaciones | PDE (1 KB) | 18/02/2020 20:14            |          |  |  |
| 3                        | Integración de las Bases                | Bases Integradas                                  | (23748 KB) | 18/02/2020 20:14            |          |  |  |

### ¿Las bases, en el caso de obras y consultoría de obras, han cumplido con los límites inferior y superior del valor Referencial, establecido en la normativa de contrataciones?

Se accede, en el valor referencial del capítulo I de la sección específica de las bases administrativas de la <u>etapa de convocatoria</u> de la <u>ficha de selección</u>. Ver el paso 4 (documentos por etapas), de aspectos generales del presente instructivo.

| Ver docume | Ver documentos por Etapa |                                                  |                |                             |          |  |  |  |  |
|------------|--------------------------|--------------------------------------------------|----------------|-----------------------------|----------|--|--|--|--|
|            |                          | Lista de Documen                                 | tos            |                             |          |  |  |  |  |
| Nro.       | Etapa                    | Documento                                        | Archivo        | Fecha y Hora de publicación | Acciones |  |  |  |  |
| 1          | Convocatoria             | Informe que sustenta la declaratoria de Desierto | PDF (146 KB)   | 03/09/2020 14:48            |          |  |  |  |  |
| 2          | Convocatoria             | Bases Administrativas                            | PDE (39805 KB) | 03/09/2020 14:48            |          |  |  |  |  |
|            |                          | 1 de 1 🛛 🕫 🤜 🚺 🕞                                 | » pt 5 V       |                             |          |  |  |  |  |

Se debe tener en consideración para el cálculo del límite superior y del límite inferior del valor referencial que únicamente podrán ser considerados dos decimales.

**Nota importante:** Cuando el límite inferior tiene más de dos (2) decimales, se aumenta en un dígito el valor del segundo decimal; en el caso del límite superior, se considera el valor del segundo decimal sin efectuar el redondeo

Se deberá capturar la pantalla correspondiente y adjuntarla en el formulario "TRANSPARENCIA - OSCE VIGILANCIA CIUDADANA".

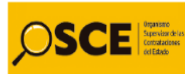

#### <u>Ejemplo</u>:

#### 1.3. VALOR REFERENCIAL

El valor referencial asciende a S/ 2'428,501.99 (dos millones cuatrocientos veintiocho mil quinientos uno y 99/100 soles), incluidos los impuestos de Ley y cualquier otro concepto que incida en el costo total de la ejecución de la obra. El valor referencial ha sido calculado al mes de Junio del 2020.

| Valor Referencial                                                                                  | Límites <sup>4</sup>                                                                                              |                                                                                                    |  |
|----------------------------------------------------------------------------------------------------|----------------------------------------------------------------------------------------------------|----------------------------------------------------------------------------------------------------|--|
| (VR)                                                                                               | Inferior                                                                                                    | Superior                                                                                                    |  |
| S/ 2,428,501.99<br>(dos millones cuatrocientos<br>veintiocho mil quinientos uno y<br>99/100 soles) | \$/ 2,185,651.80<br>(dos millones ciento<br>ochenta y cinco mil<br>seiscientos cincuenta y<br>uno y 80/100 soles) | S/ 2,671,352.18<br>(dos millones<br>seiscientos setenta y un<br>mil trescientos cincuenta<br>y dos y 18/100 soles) |  |

**Nota importante:** En los Procedimientos de Contratación Especial para la Reconstrucción con Cambios (PEC) únicamente se calcula el límite inferior del valor referencial.

¿El comité de selección incluyó los factores de evaluación conforme a las bases estándar? Se accede, a los factores de evaluación en el capítulo IV de la sección específica de las bases administrativas de la <u>etapa de convocatoria</u> de la <u>ficha de selección</u>. Ver el paso 4(documentos por etapas), de aspectos generales del presente instructivo.

| - Ver documentos por Etapa |              |                                                  |              |                             |          |  |
|----------------------------|--------------|--------------------------------------------------|--------------|-----------------------------|----------|--|
| Lista de Documentos        |              |                                                  |              |                             |          |  |
| Nro.                       | Etapa        | Documento                                        | Archivo      | Fecha y Hora de publicación | Acciones |  |
| 1                          | Convocatoria | Informe que sustenta la declaratoria de Desierto | PDF (146 KB) | 03/09/2020 14:48            |          |  |
| 2                          | Convocatoria | Bases Administrativas                            | 19805 KB)    | 03/09/2020 14:48            |          |  |
| 1de1 re «e 1 »> > 5 V      |              |                                                  |              |                             |          |  |

Y en el siguiente link se accede a las bases estándar:

https://portal.osce.gob.pe/osce/node/282

Asimismo, podrán visualizar los tableros de factores de evaluación en el siguiente enlace:

https://portal.osce.gob.pe/osce/sites/default/files/Documentos/legislacion/Legislacion %20y%20Documentos%20Elaborados%20por%20el%20OSCE/Tableros/Tableros% 20de%20Req%20de%20Calificacion%20y%20Fact%202019%20VF\_18032019.p df

En el caso de Procedimientos Especiales de Contratación para la Reconstrucción con Cambios (PEC), se deberán acceder a las Bases Estándar a través del siguiente enlace:

https://nuevoreglamento.rcc.gob.pe/#bajar

Se deberán adjuntar las capturas de pantalla en las que se aprecien los factores de evaluación establecidos en las Bases, así como el puntaje otorgado a cada uno:

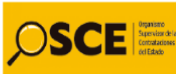

#### Ejemplo:

| FACTOR DE EVALUACIÓN PUNTAJE / METODOLOGÍA<br>PARA SU ASIGNACIÓN                                                                                                    |                                                                                                    |    | B. SOSTENIBILIDAD AMBIENTAL Y SOCIAL                                                                                                    |                                                                                                    |  |
|----------------------------------------------------------------------------------------------------|----------------------------------------------------------------------------------------------------|----|----------------------------------------------------------------------------------------------------|----------------------------------------------------------------------------------------------------|--|
| PRECIO<br>Evaluación:<br>Se evaluará considerando el precio ofertado por el postor.<br>Acreditación:<br>Se acreditará mediante el documento que contiene el precio de la<br>oferta (Anexo N° 6). | PARA SU ASIGNACIÓN<br>La evaluación consistirá en otorgar<br>el máximo puntaje a la oferta de<br>precio más bajo y se otorga a las<br>demás ofertas puntajes<br>respectivos precios, según la<br>siguiente formula:<br>$P_i = Q_{max} PMP_{O_i}$<br>I= Oferta<br>Pi = Puntaje de la oferta a evaluar<br>On = Precio de la oferta a texis baja<br>PI = Puntaje máximo del precio | В. | SOSTENIBILIDAD AMBIENTAL Y SOCIAL<br>Evaluación:<br>Se evaluará que el postor cuente con una (1) práctica de<br>sostenibilidad ambiental o social<br>En caso que el postor se presente en consorcio, cada uno de sus<br>integrantes, debe acreditar alguna de las prácticas de<br>sostenibilidad ambiental o social para obtener el puntaje.<br>Importante para la Entidad<br>En caso el órgano encargado de las contrataciones o<br>comité de selección, según corresponda, opte por incluir el<br>factor de sostenibilidad ambiental y social, debe incluirse<br>obligatoriamente todas las ociones de prácticas previstas | (Máximo 3 puntos)<br>Acredita una (1) de las prácticas<br>costenibilidad 03 punt<br>No acredita ninguna práctica<br>sostenibilidad 0 punt |  |
|                                                                                                    | 95 puntos                                                                                                    |    | para el factor.<br>Esta nota deberá ser eliminada una vez culminada la elaboración de<br>las bases.                                                                                                    |                                                                                                    |  |

| D. | INTEGRIDAD EN LA CONTRATACIÓN PÚBLICA                                                                                                    |                                                                                  |
|----|----------------------------------------------------------------------------------------------------|----------------------------------------------------------------------------------|
|    | Evaluación:                                                                                                    | (Máximo 2 puntos) <sup>36</sup>                                                  |
|    | Evaluación:<br>Se evaluará que el postor cuente con certificación del sistema de<br>gestión antisoborno                                                                                      | Presenta Certificado ISO 37001<br>02 puntos<br>No presenta Certificado ISO 37001 |
|    | Acreditación:                                                                                                    | 0 puntos                                                                         |
|    | Copia simple del certificado que acredita que se ha implementado<br>un sistema de gestión antisoborno acorde con la norma ISO<br>37001:2016 o con la Norma Técnica Peruana equivalente (NTP- |                                                                                  |

¿El puntaje asignado a los factores de evaluación llega, en sumatoria, a 100 puntos, y los puntajes de cada factor están asignados acorde a las bases estándar?

Se accede, a los factores de evaluación en el capítulo IV de la sección específica de las bases administrativas de la <u>etapa de convocatoria</u> de la <u>ficha de selección</u>. Ver el paso 4(documentos por etapas), de aspectos generales del presente instructivo.

| - Ver documentos por Etapa |              |                                                  |                |                             |          |  |
|----------------------------|--------------|--------------------------------------------------|----------------|-----------------------------|----------|--|
| Lista de Documentos        |              |                                                  |                |                             |          |  |
| Nro.                       | Etapa        | Documento                                        | Archivo        | Fecha y Hora de publicación | Acciones |  |
| 1                          | Convocatoria | Informe que sustenta la declaratoria de Desierto | 146 KB)        | 03/09/2020 14:48            |          |  |
| 2                          | Convocatoria | Bases Administrativas                            | PDE (39805 KB) | 03/09/2020 14:48            |          |  |
|                            |              |                                                  |                |                             |          |  |

Y en el siguiente link se accede a las bases estándar:

https://portal.osce.gob.pe/osce/node/282

Asimismo, podrán visualizar los tableros de factores de evaluación en el siguiente enlace:

https://portal.osce.gob.pe/osce/sites/default/files/Documentos/legislacion/Legislacion %20y%20Documentos%20Elaborados%20por%20el%20OSCE/Tableros/Tableros% 20de%20Req%20de%20Calificacion%20y%20Fact%202019%20VF\_18032019.p df

**Nota importante:** En los procedimientos de selección de subasta inversa electrónica, comparación de precios y contrataciones directas no corresponde utilizar factores de evaluación.